#### VPN 連線採用 QNAP NAS LDAP Server 做認證

### 1 確認 AD/LDAP, LDAP 有打勾. 選 PAP only.

| <b>Dray</b> Tek                                 | V | igor2925 Series                                                    | ☆ 🖬 🖽 🖯 🕞                                                                                 |
|-------------------------------------------------|---|--------------------------------------------------------------------|-------------------------------------------------------------------------------------------|
| Auto Logout • IR6                               |   | VPN and Remote Access >> PPP General Setur                         | )                                                                                         |
| Objects Setting<br>CSM                          | • | PPP General Setup                                                  |                                                                                           |
| Applications                                    |   | PPP/MP Protocol                                                    | PPP Authentication Methods                                                                |
| VPN and Remote Access<br>Remote Access Control  |   | Dial-In PPP<br>Authentication                                      | Remote Dial-in User     RADIUS                                                            |
| PPP General Setup                               |   | Dial-In PPP Optional MPPE                                          | ✓ AD/LDAP                                                                                 |
| IPsec Peer Identity                             |   | Mutual Authentication (PAP) Ves • I                                | No CLDAP                                                                                  |
| Remote Dial-in User<br>LAN to LAN               |   | Username                                                           | ✓ TACACS+                                                                                 |
| VPN TRUNK Management                            |   | Password ••••                                                      | Note:                                                                                     |
| Connection Management<br>Certificate Management |   | IP Address Assignment for Dial-In Users<br>(When DHCP Disable set) | 1. Please select 'PAP Only 'Dial-In PPP<br>Authentication', if you want to use AD/LDAP or |
| SSL VPN                                         |   | Assigned IP start LAN 1 192.168.11.200                             | TACACS+ for PPP Authentication.                                                           |
| USB Application                                 |   | LAN 2 192.168.2.200                                                | 2. Default priority is Remote Dial-in User ->                                             |
| System Maintenance                              |   | LAN 3 192.168.3.200                                                | RADIUS -> AD/LDAP -> TACACS+.                                                             |
| Diagnostics                                     |   | LAN 4 192.168.4.200                                                | While using Radius or LDAP Authentication:                                                |
| and the second second second                    | - | LAN 5 192.168.15.200                                               | Assign IP from subnet: LAN1 ▼                                                             |
| Central Management                              | • | L                                                                  |                                                                                           |

## 2. NAS 會自動產生相關數據. 將以下資料,填到 router.

|       | ☆ 控制台 ★       |                          |                      |                  | Q    | é | ٩ | ( <b>)</b> 2 | ß | admin 🔻 | : | 62  |
|-------|---------------|--------------------------|----------------------|------------------|------|---|---|--------------|---|---------|---|-----|
| 控制台   |               |                          |                      |                  |      |   |   |              |   |         | - | + × |
| ← (   | ControlPanel  |                          |                      |                  |      |   |   |              |   |         | Q | 0   |
| ŝ     |               | LDAP 伺服器 使用者             | 群組 備份/還原             |                  |      |   |   |              |   |         |   |     |
| 系統    | 📴 iTunes 伺服器  |                          |                      |                  |      |   |   |              |   |         |   |     |
| 0     | 📴 DLNA 多媒體伺服器 | ☑ 啟動LDAP伺服器              |                      |                  |      |   |   |              |   |         |   |     |
| 一個    | 🛞 多媒體管理       | 完整的網域名稱:                 | my-domain.com        |                  |      |   |   |              |   |         |   |     |
| -     | 🔇 網站伺服器       |                          |                      |                  |      |   |   |              |   |         |   |     |
| の語を構案 | 🔩 LDAP 伺服器    | 確認密碼:<br>Root DN:        | cn=admin.dc=mv-doma  | in.dc=com        |      |   |   |              |   |         |   |     |
| 服務    | 💕 SQL伺服器      | 使用者base DN:              | ou=people.dc=mv-doma | ain.dc=com       |      |   |   |              |   |         |   |     |
|       | 🎴 Syslog 伺服器  | 群組base DN:               | ou=group,dc=my-domai | in,dc=com        |      |   |   |              |   |         |   |     |
| 加出日服初 | 💮 病毒防護        | 初始化LDAP資料庫:              | 初始化(刪                | 除 LDAP伺服器中的所有使用者 | 及群組) |   |   |              |   |         |   |     |
|       | 😤 RADIUS 伺服器  | <b>散動此NAS作為LDAP服務的</b> 用 | 月戶端: <u>網域安全認識</u>   |                  |      |   |   |              |   |         |   |     |
|       | TFTP 伺服器      | 春田                       |                      |                  |      |   |   |              |   |         |   |     |
|       | 9 NTP 服務      |                          |                      |                  |      |   |   |              |   |         |   |     |
|       |               | 全部套用                     |                      |                  |      |   |   |              |   |         |   |     |

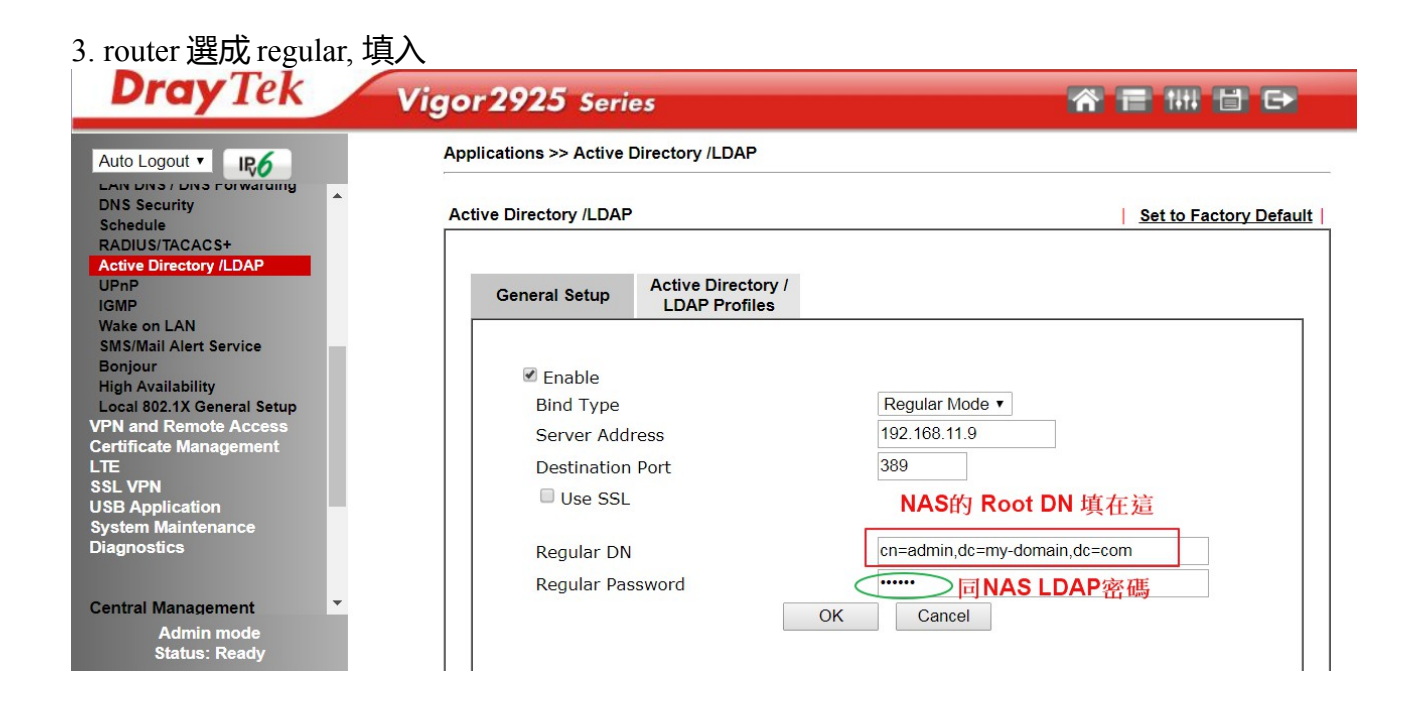

4.在 Active Directory/LDAP Profiles 選一組 index 進去設定

| General Setup     Active Directory /<br>LDAP Profiles       Index     Name       1.     LDAP       2. |
|----------------------------------------------------------------------------------------------------|
| Index Name Distinguished Name       Index     Name       1.     LDAP       2.                         |
| <u>1.</u> LDAP<br><u>2.</u>                                                                           |
| <u>2.</u>                                                                                             |
| 2                                                                                                    |
| <u>3.</u><br>A                                                                                        |
| 5.                                                                                                    |
| 6.                                                                                                    |
| <u>7.</u>                                                                                             |
| <u>8.</u>                                                                                             |

5.貼上 NAS 使用者 base dn 在 base distinguished name, Common Name identifier 用 uid

| <b>Dray</b> Tek                                                                                                    | Vigor2925 Series                                                                                                    |    |
|----------------------------------------------------------------------------------------------------|----------------------------------------------------------------------------------------------------|----|
|                                                                                                    | Applications >> Active Directory /LDAP>>Server Profiles                                                                                                    |    |
| DNS Security<br>Schedule<br>RADIUS/TACACS+<br>Active Directory /LDAP<br>UPnP<br>IGMP<br>Wake on LAN<br>SMS/Mail Alert Service<br>Bonjour<br>High Availability<br>Local 802.1X General Setup<br>VPN and Remote Access<br>Certificate Management<br>LTE<br>SSL VPN<br>USB Application<br>System Maintenance<br>Diagnostics | Index No. 1          Name       LDAP         Common Name Identifier       uid         Base Distinguished Name       ou=people,dc=my-domain,dc=com         Additional Filter       NAS的使用者Base         Please type in your additional filter for BaseDIPN基比Arequest.       For example,         1.       For OpenLDAP: (gidNumber=500)         2.       For AD: (msNPAllowDialin=TRUE)         Group Distinguished Name | Q. |
| Central Management                                                                                                    | OK Cancel                                                                                                    |    |

# 6.可以在右方按一下小圖示,如 router 設定成功,就可以顯示 LDAP 的階層了

| 192.168.11.1/doc/ldap_quer                              | ry.htm - Google Chrome                                 |
|---------------------------------------------------------|--------------------------------------------------------|
| 🗅 192.168.11.1/doc/ldap_qu                              | ery.htm                                                |
| AD/LDAP Server 192.168.11.9:389<br>Query List Tree Menu |                                                        |
| AD/LDAP Distinguished<br>Name                           | dc=my-domain,dc=com<br>ou=people<br>uid=aaa<br>uid=999 |
|                                                         | ОК                                                     |

## 7. 在LDAP 建使用者帳號

|    | ()<br>網站伺服器 | <b>人</b><br>LDAP 伺服器 | ¥<br>VPN 伺服器  | VPN 用戶端 | SQL 伺服器 | Syslog 伺服器 |
|----|-------------|----------------------|---------------|---------|---------|------------|
|    | LDAP 伺服器    | 使用者                  | 】<br>群組 備份/還原 |         |         |            |
| 민무 | 建立 🔹        | 刪除                   |               |         |         |            |
|    | 使用者名稱       | 說明                   |               | │ 電子郵件  | +       | 狀態         |
|    | aaa         |                      |               |         |         | 啟動         |
|    | 999         |                      |               |         |         | 啟動         |
|    |             |                      |               |         |         |            |

8. 使用 vpn 撥 看看, 連線成功

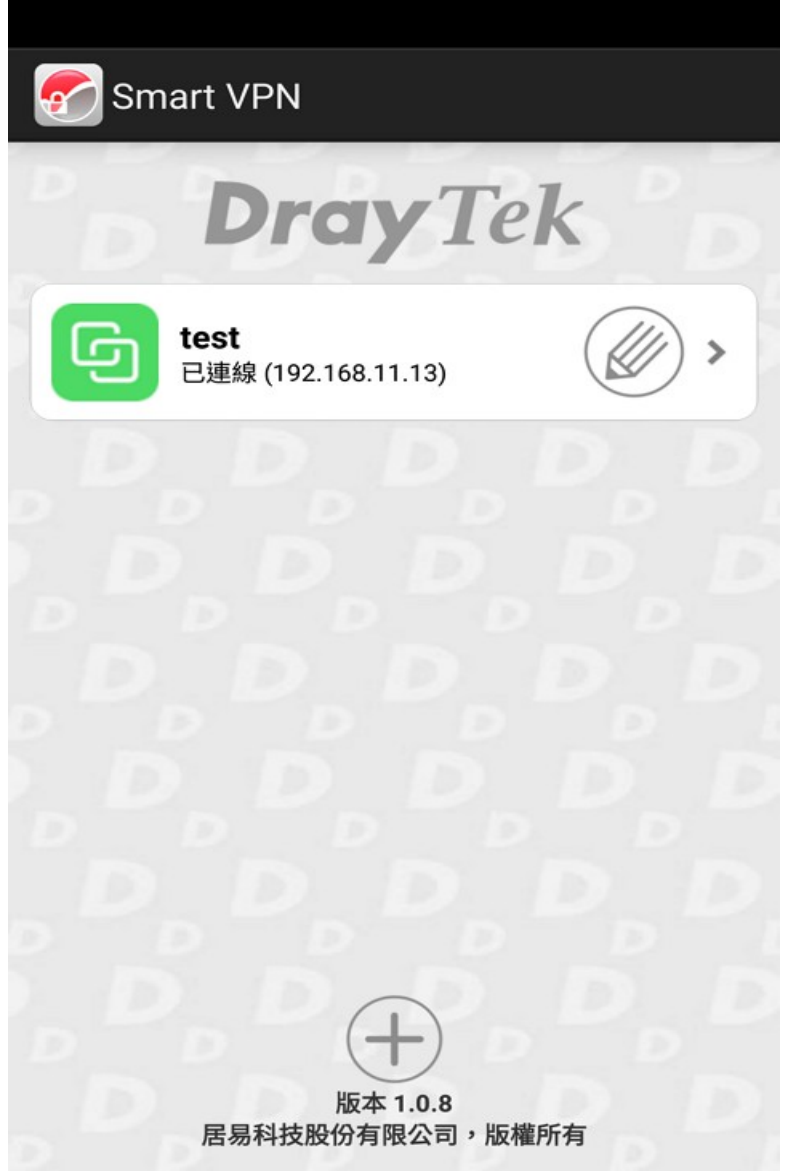

### 9.在 router 的 vpn 連線可以看到是用 LDAP 連 vpn.

| Auto Logout 🔹 IR6                                                                                                    | VPN and Remote Access >> Connection Management                                                                                                    |
|----------------------------------------------------------------------------------------------------|----------------------------------------------------------------------------------------------------|
| Dashboard                                                                                                    | Dial-out Tool Refresh Seconds : 10 • Refre                                                                                                    |
| Wizards<br>Online Status                                                                                                  | General Mode: 🔹 Dial                                                                                                    |
| /A N                                                                                                    | Backup Mode: V Dial                                                                                                    |
| AN                                                                                                    | Load Balance Mode:                                                                                                    |
| rewall<br>ser Management<br>ojects Setting<br>SM                                                                          | Current Page: 1 Page No. Go > VPN Type Remote IP Virtual Network Tx Tx Rx Rx UpTime VPN Type Remote IP Virtual Network Pkts Rate(Bps) Pkts Rate(Bps) |
| andwidth Management<br>pplications<br>PN and Remote Access                                                                | 1<br>( aaa ) SSL Tunnel 180.217.9.252 192.168.11.13/32 0 0 0 0:0:13 Dro<br>LDAP/AD Authentication                                                    |
| Remote Access Control<br>PP General Setup<br>Psec General Setup<br>Psec Peer Identity<br>Remote Dial-in User<br>An to LAN | xxxxxxxx : Data is encrypted.<br>xxxxxxxx : Data isn't encrypted.                                                                                    |